## كيفية ارسال الواجب على موقع كانفاس Canvas

1. قم بتسجيل الدخول في حسابك على موقع كانفاس Canvas

2. في الصفحه الرئيسيه، قم بأختيار الدرس الذي ترغب بأرسال الواجب المطلوب منك

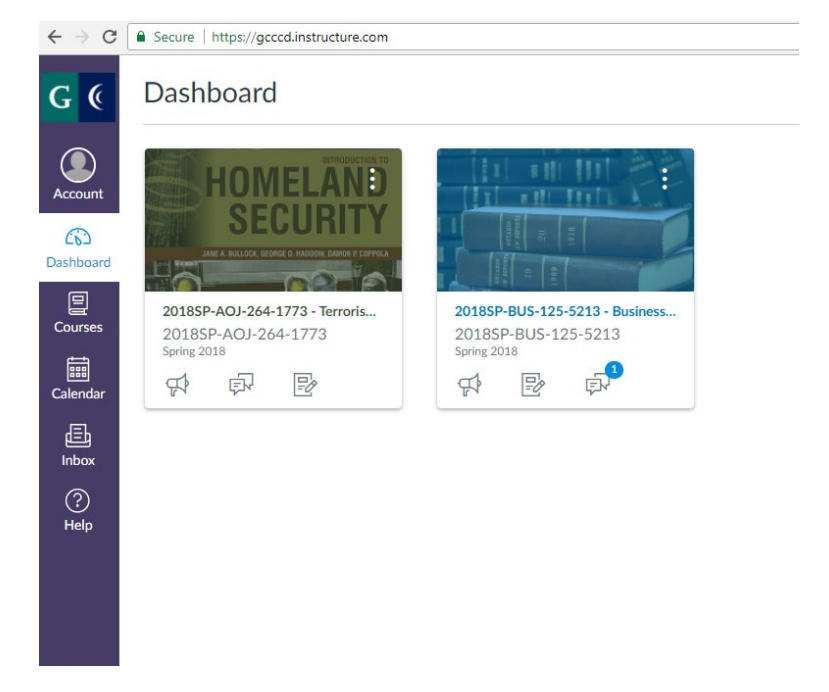

.3 اضغط على خيار كلمة "الواجبات Assignments " كما هو موضح بالصوره:

| Spring 2018   |
|---------------|
| Home          |
| Announcements |
| Syllabus      |
| Modules       |
| Discussions   |
| Assignments   |
| Grades        |
| People        |
| NetTutor      |
|               |
|               |
|               |

## 4. قم بالضغط على الواجب الذي ترغب بأرساله Home Announcements Upcoming Assignments Syllabus 3.2: Chapter 3- Discussion (Discussion- graded) Modules Available until Feb 18 | Due Feb 18 at 11:59pm | -/5 pts Discussions 4.2: Chapter 4- Discussion (Discussion- graded) ¢, Assignments Not available until Feb 18 | Due Feb 25 at 11:59pm | -/5 pts Grades Test #1: Chapter 1-4 (Graded Test) \$3 People Not available until Feb 25 | Due Mar 4 at 11:59pm | -/50 pts 5.2: Chapter 5- Discussion (Discussion-graded) NetTutor Not available until Mar 4 | Due Mar 11 at 11:59pm | -/5 pts 6.2: Chapter 6- Discussion (Discussion-graded) Not available until Mar 11 | Due Mar 18 at 11:59pm | -/5 pts

## 5. اضغط على "ارسال الواجب submit assignment " في اعلى الصفحه باللون الازرق

| lome                                       | Ilyze the Elements Submit Assignment                                                                                                    |
|--------------------------------------------|----------------------------------------------------------------------------------------------------|
| Announcements Due States Signments File Ty | Saturday by 11:59pm <b>Points</b> 20 <b>Submitting</b> a file upload<br>rpes jpg, pdf, doc, and docx <b>Available</b> Feb 11 at 12am - Feb 17 at 11:59pm 7 days                                                                                                    |
| Discussions                                | ze and Apply the concepts to examples.                                                                                                    |
| Srades 3<br>People shaned                  | images and mark them up to show the elements used in the work. Create a simplified version by placing main<br>sused and/or the implied shapes (as in videos with shapes- example below) You can either create the<br>اضغط على "اختبار الفائل choose file " تحميل الفائل المطلو ب                                                                                                    |
|                                            | Road in Etten by Vincent Van Gogh                                                                                                    |
| rses                                       | File Upload Google Doc                                                                                                    |
| endor                                      | Upload a file, or choose a file you've already uploaded.                                                                                                    |
|                                            | File: Choose File No file chosen                                                                                                    |
|                                            |                                                                                                    |
|                                            | Click here to find a file you've already uploaded                                                                                                    |
|                                            | Comments                                                                                                    |
|                                            | Your submission will be sent to VeriCite to be electronically reviewed for plagiarism. Please refer to the college's academic inter<br>policy regarding plagiarism.                                                                                                    |
|                                            | I certify that this submission represents my own original work. I understand that my instructor has selected to have this assignment checked against several databases for original content. Furthermore, I understand that VeriCite will create an originality report for my instructor which shows how my paper compares against documents available on the Internet, in ma print journals, as well as a database of other papers submitted by Grossmont-Cuyamaca Community College District studen understand that my paper will be added to this institutional database for comparison of future papers against my work. I als understand I am agreeing to have my paper stored in a database of work so that future work of all students using the VeriCit system can be compared against my work. I understand that once I grant the right for this paper to be added to the VeriCite database that I may not retract that right. I maintain ownership of the original intellectual property created, but this docume |

- 7. قم باختيار الفايل الذي قمت بحفظه على كومبيوترك او على الذاكره المؤقته او مايسمى "بالفلاش در ايف flash drive ".
- اذا قمت بحفظ الفايل في ملف على ال ( H: ) في الكومبيوتر، اضغط مرتين متتاليه عليه.
   تستطيع ايجاده على جهة اليسار من النافذه المفتوحه كما هو موضح ادناه:

| COV 🕞 🕨 Libraries                                                                                                    | •                                                                                                    | <b>▼</b> 49         | Search Libraries |           |   | Q |
|----------------------------------------------------------------------------------------------------|----------------------------------------------------------------------------------------------------|---------------------|------------------|-----------|---|---|
| Organize 🔻 New libra                                                                                                    | ry                                                                                                    |                     |                  | 6<br>11 - | • | 0 |
| Image: Second second secon | Libraries         Open a library to see your files and arrange them by folder, date, and other properties.         Documents         Library         Library         Videos         Library | Pictures<br>Library |                  |           |   |   |
| 4 items                                                                                                    |                                                                                                    |                     |                  |           |   |   |

ال. اذا قمت بحفظ الفايل على الذاكر، المؤقته او مايسمى "بالفلاش درايف flash drive ". في هذه الحالم سوف تجد فايلك في ال (E:) Removable disk

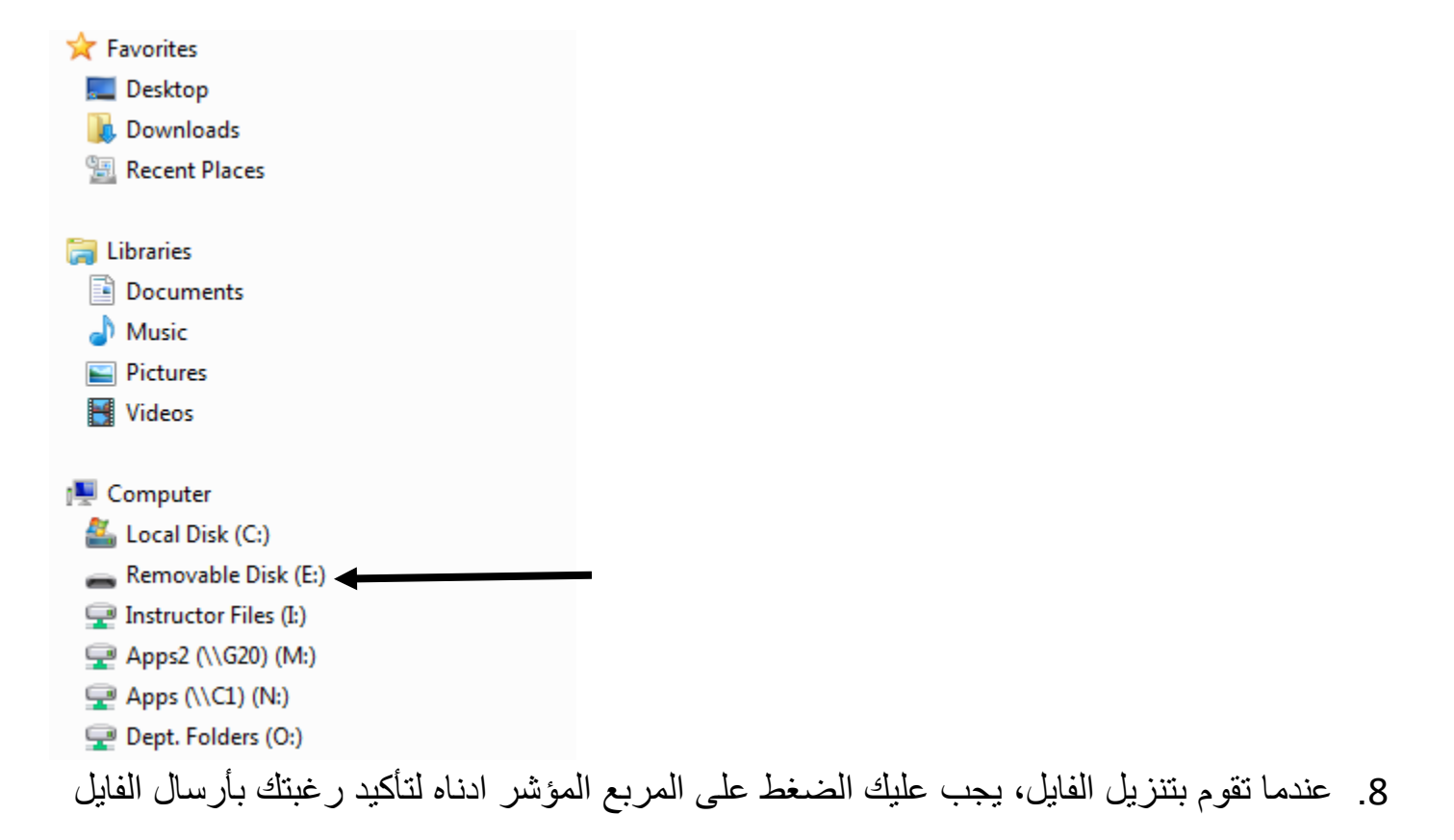

|       | File Upload Google Doc                                                                                                    |
|-------|----------------------------------------------------------------------------------------------------|
|       | Upload a file, or choose a file you've already uploaded.                                                                                                    |
| endar | File: Choose File No file chosen                                                                                                    |
| E.    |                                                                                                    |
| ibox  | Click here to find a file you've already uploaded                                                                                                    |
| ?)    | Comments                                                                                                    |
|       | <ul> <li>Four submission will be sent to Vericite to be electronically reviewed for plagiarism. Please refer to the college's academic integrity policy regarding plagiarism.</li> <li>I certify that this submission represents my own original work. I understand that my instructor has selected to have this assignment checked against several databases for original content. Furthermore, I understand that VeriCite will create an originality report for my instructor which shows how my paper compares against documents available on the Internet, in many print journals, as well as a database of other papers submitted by Grossmont-Cuyamaca Community College District students. I understand that my paper will be added to this institutional database for comparison of future papers against my work. I also understand I am agreeing to have my paper stored in a database of work so that future work of all students using the VeriCite database that I may not retract that right. I maintain ownership of the original intellectual property created, but this document must remain a part of the VeriCite database.</li> </ul> |
|       |                                                                                                    |

4

الازرق

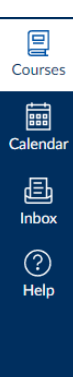

Road in Etten by Vincent Van Gogh

Cancel

Submit Assignment

| File Upload                                                                                                    | Google Doc                                                                                                    |
|----------------------------------------------------------------------------------------------------|----------------------------------------------------------------------------------------------------|
| Upload a file,                                                                                                    | or choose a file you've already uploaded.                                                                                                    |
| File:                                                                                                    | Choose File No file chosen                                                                                                    |
|                                                                                                    |                                                                                                    |
|                                                                                                    | Click here to find a file you've already uploaded                                                                                              |
| Comments                                                                                                    |                                                                                                    |
| Your submiss policy regard                                                                                                    | ion will be sent to VeriCite to be electronically reviewed for plagiarism. Please refer to the college's academic integrity<br>ing plagiarism. |
| I certify the second second | not this submission represents my own original work. Lunderstand that my instructor has selected to have this                                  |

I certify that this submission represents my own original work. I understand that my instructor has selected to have this assignment checked against several databases for original content. Furthermore, I understand that VeriCite will create an originality report for my instructor which shows how my paper compares against documents available on the Internet, in many print journals, as well as a database of other papers submitted by Grossmont-Cuyamaca Community College District students. I understand that my paper will be added to this institutional database for comparison of future papers against my work. I also understand I am agreeing to have my paper stored in a database of work so that future work of all students using the VeriCite system can be compared against my work. I understand that once I grant the right for this paper to be added to the VeriCite database that I may not retract that right. I maintain ownership of the original intellectual property created, but this document must remain a part of the VeriCite database.

10. وبهذه الخطوه تكون قد تمت عملية ارسال الواجب المطلوب منك!